# intel

## Multi-Cloud Services on Kubernetes with Cloudify Orchestration and F5 Networks Functions

## Authors 1 Introduction

Communications Service Providers and other vertical customers with strict compute requirements adopting Cloud Native principles, need orchestration for managing Multi-Cloud and Edge sites that may range from very small to large size. This technology guide describes a solution based on Cloudify\* policy-driven orchestration for Kubernetes\*managed containerized network-functions from F5 Networks\* using Intel® QuickAssist Technology (Intel® QAT).

Shay Naeh Cloudify

Yury Kylulin

Petar Torre

**Intel Corporation** 

Philip Klatte

F5 Networks

The solution was developed as a public showcase demonstrating scalability, with robust automation. It is loosely coupled and fully modular, respecting the boundaries of orchestration, applications, software platform, and hardware platform layers. These attributes ease the application on-boarding and lifecycle management efforts, while allowing performance-optimized deployments. Figure 1 shows a high-level view of the solution, which is described in detail in later sections of this document.

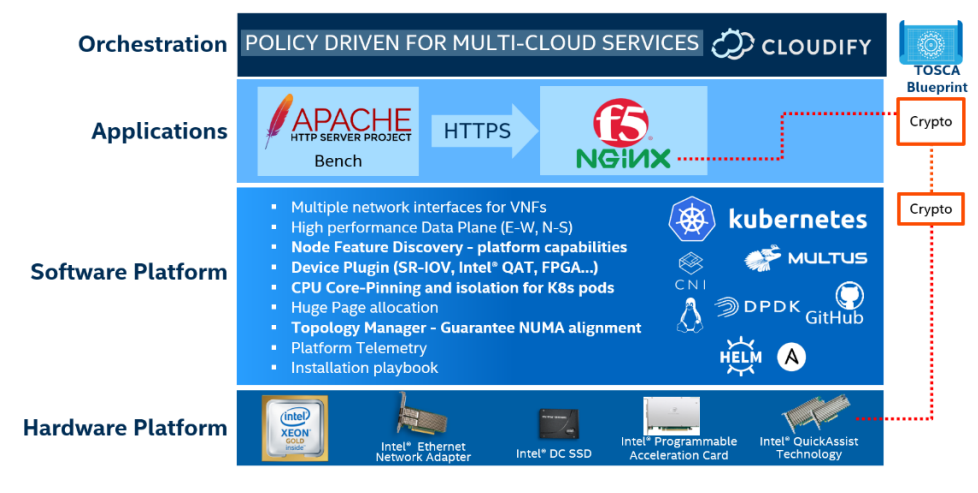

## Figure 1. Solution Layered Stack with Orchestration, Applications, Software Platform, and Hardware Platform

This technology guide is intended for architects and engineers in Communication Service Providers and other verticals with strict compute requirements who are interested in best practices for designing fully automated environments based on Kubernetes-managed containers.

This document is part of the Network Transformation Experience Kit, which is available at <a href="https://networkbuilders.intel.com/network-technologies/network-transformation-exp-kits">https://networkbuilders.intel.com/network-technologies/network-transformation-exp-kits</a>.

## **Table of Contents**

| 1 |       | Introduction                                                          |    |
|---|-------|-----------------------------------------------------------------------|----|
|   | 1.1   | Motivation                                                            | 4  |
|   | 1.2   | Terminology                                                           | 4  |
|   | 1.3   | Reference Documentation                                               | 4  |
| 2 |       | How Cloudify Orchestration Works                                      | 5  |
|   | 2.1   | How to Map a Kubernetes Cluster                                       | 6  |
|   | 2.2   | Non-Kubernetes and Hybrid Environments                                | 7  |
|   | 2.3   | Intent-Based Decoupling of Layers                                     | 8  |
| 3 |       | F5 Networks and NGINX                                                 | 9  |
| 4 |       | Software and Hardware Platform                                        | 9  |
|   | 4.1   | Physical Topology                                                     | 9  |
|   | 4.2   | Software Topology                                                     |    |
|   | 4.3   | Hardware Specifications                                               |    |
|   | 4.4   | Software Specifications                                               |    |
|   | 4.5   | Platform BIOS Settings                                                |    |
|   | 4.6   | Building Software Platform                                            | 14 |
|   | 4.6.1 | Ansible Host, Control, and Worker Node Software Prerequisites         | 14 |
|   | 4.6.2 | Deploy Intel Bare Metal Reference Architecture Using Ansible Playbook | 14 |
|   | 4.7   | Conclusion                                                            |    |
| 5 |       | Preparing NGINX and Apache Bench Containerized Images                 | 15 |
|   | 5.1   | Linux Environment                                                     |    |
|   | 5.2   | Intel® QuickAssist Driver and Libraries                               |    |
|   | 5.3   | OpenSSL                                                               |    |
|   | 5.4   | QAT_Engine                                                            |    |
|   | 5.5   | QATZip                                                                |    |
|   | 5.6   | NGINX with Async Mode Using Intel QuickAssist                         |    |
|   | 5.7   | Configure NGINX                                                       |    |
|   | 5.8   | Build NGINX Container Image                                           |    |
|   | 5.9   | Build Apache Benchmark Load Generator Container Image                 | 21 |
|   | 5.10  | Configure Pushgateway, Prometheus, and Grafana Under Docker           | 23 |
|   | 5.11  | Define Kubernetes Pod                                                 | 23 |
|   | 5.12  | Deploy from Cloudify                                                  |    |
|   | 5.13  | Result                                                                | 27 |
|   | 5.14  | Additional Documentation                                              |    |
| 6 |       | Summary                                                               | 28 |

## **Figures**

| Figure 1.  | Solution Layered Stack with Orchestration, Applications, Software Platform, and Hardware Platform | 1  |
|------------|---------------------------------------------------------------------------------------------------|----|
| Figure 2.  | Cloudify Console View                                                                             | 5  |
| Figure 3.  | Requirements for Central Cloudify Orchestrated to Distributed Sites                               | 6  |
| Figure 4.  | NGINX Pod Placement with Requesting QuickAssist Resource                                          | 6  |
| Figure 5.  | Cloudify Console with Composer View                                                               | 7  |
| Figure 6.  | Cloudify Console with Deployments View                                                            | 8  |
| Figure 7.  | Intent-Based Placement                                                                            | 9  |
| Figure 8.  | Physical Topology                                                                                 | 10 |
| Figure 9.  | Describe Pod Correctly Assigned                                                                   | 27 |
| Figure 10. | Grafana Graph with Metrics                                                                        | 28 |

## Tables

| Table 1. | Terminology              | 4 |
|----------|--------------------------|---|
| Table 2. | Reference Documents      | 4 |
| Table 3. | Hardware Specifications  | 1 |
| Table 4. | Software Specifications1 | 1 |
| Table 5. | Platform BIOS Settings1  | 2 |

## **Document Revision History**

| REVISION | DATE          | DESCRIPTION                                                                                                    |
|----------|---------------|----------------------------------------------------------------------------------------------------|
| 001      | November 2019 | Initial release.                                                                                                    |
| 002      | February 2021 | Enabled CPU allocation and pinning with both Kubernetes CPU manager and CMK CPU Manager for<br>Kubernetes (CMK).<br>For QAT resource allocation and life cycle management switched to QAT device plugin in kernel mode. |
| 003      | March 2021    | Minor clarification on node selector and device resources.                                                                                                    |

#### 1.1 Motivation

**Not all Kubernetes nodes are created equally** — Workloads such as Virtualized Router (vRouter), Virtualized Firewall (vFW), Virtualized Deep Packet Inspection (vDPI) in Network Functions Virtualization (NFV), or low-latency trading in Finance require fast processing of network traffic and special consideration for placement on physical servers where they can benefit from appropriate hardware acceleration. Workload placement based on platform capabilities is required on certain Kubernetes nodes equipped with distinctive hardware acceleration capabilities.

**Edge environments** — Even the biggest cloud environments consist of smaller data centers, some of which can run on small network edge or on-premises locations. The motivation for such design is usually a mix of bandwidth, latency, and privacy requirements. From a workload placement perspective, it is essential to orchestrate which workloads are placed on which edges.

#### 1.2 Terminology

#### Table 1. Terminology

| ABBREVIATION | DESCRIPTION                                                     |
|--------------|-----------------------------------------------------------------|
| AWS*         | Amazon Web Services*                                            |
| BMRA         | Bare Metal Reference Architecture                               |
| CSP          | Communication Service Provider                                  |
| DPDK         | Data Plane Development Kit                                      |
| ENA          | Elastic Network Adapter                                         |
| EPA          | Enhanced Platform Awareness                                     |
| K8s*         | Kubernetes                                                      |
| NFD          | Node Feature Discovery                                          |
| NFV          | Network Functions Virtualization                                |
| NUMA         | Non-Uniform Memory Access                                       |
| QAT          | Intel QuickAssist Technology (Intel® QAT)                       |
| SR-IOV       | Single Root Input/Output Virtualization                         |
| TOSCA        | Topology and Orchestration Specification for Cloud Applications |
| vDPI         | Virtualized Deep Packet Inspection                              |
| vFW          | Virtualized Firewall                                            |
| VNF          | Virtualized Network Functions                                   |
| VPC          | Virtual Private Cloud                                           |
| vRouter      | Virtualized Router                                              |

#### **1.3 Reference Documentation**

#### Table 2. Reference Documents

| REFERENCE                                                                                                    | SOURCE                                                                                                    |
|----------------------------------------------------------------------------------------------------|----------------------------------------------------------------------------------------------------|
| Cloudify website                                                                                                    | https://cloudify.co/                                                                                                    |
| F5 Networks website                                                                                                    | https://www.f5.com/                                                                                                    |
| NGINX* website                                                                                                    | https://nginx.org/                                                                                                    |
| Intel® Network Builders website for<br>Containers Experience Kits                                                         | https://networkbuilders.intel.com/network-technologies/container-experience-kits                                              |
| Container Bare Metal for 2nd Generation<br>Intel® Xeon® Scalable Processor Reference<br>Architecture (installation guide) | https://builders.intel.com/docs/networkbuilders/container-bare-metal-for-2nd-generation-intel-<br>xeon-scalable-processor.pdf |
| Node Feature Discovery Application Note                                                                                   | https://builders.intel.com/docs/networkbuilders/node-feature-discovery-application-note.pdf                                   |
| Intel Device Plugins for Kubernetes<br>Application Note                                                                   | https://builders.intel.com/docs/networkbuilders/intel-device-plugins-for-kubernetes-<br>appnote.pdf                           |
| Topology Management – Implementation in<br>Kubernetes Technology Guide                                                    | https://builders.intel.com/docs/networkbuilders/topology-management-implementation-in-<br>kubernetes-technology-guide.pdf     |

| REFERENCE                                | SOURCE                                                                                          |
|------------------------------------------|-------------------------------------------------------------------------------------------------|
| CPU Management – CPU Pinning and         | <u>https://builders.intel.com/docs/networkbuilders/cpu-pin-and-isolation-in-kubernetes-app-</u> |
| Isolation in Kubernetes Technology Guide | note.pdf                                                                                        |
| Enhanced Platform Awareness in           | https://builders.intel.com/docs/networkbuilders/enhanced-platform-awareness-in-kubernetes-      |
| Kubernetes Application Note              | application-note.pdf                                                                            |

## 2 How Cloudify Orchestration Works

Cloudify, as a global orchestrator, provisions workloads to run on distributed Kubernetes clusters based on a set of requirements and available resources that match those requirements. <u>Figure 2</u> shows the Cloudify console view.

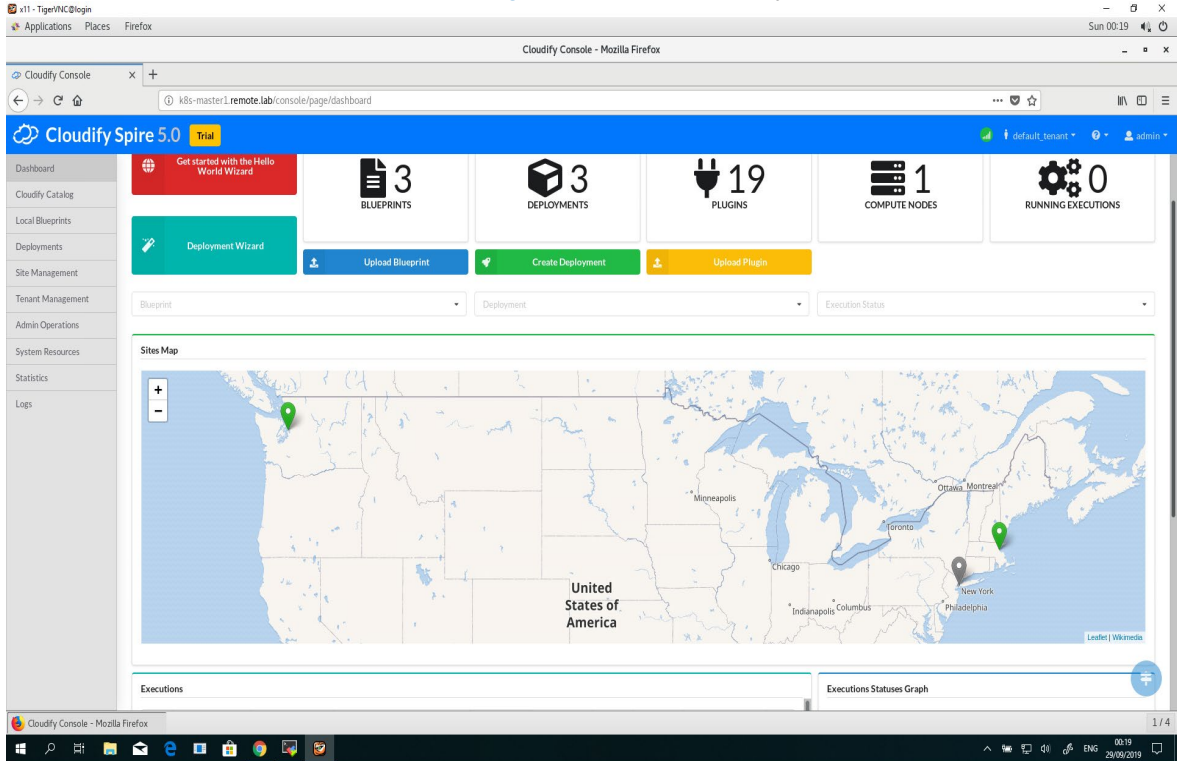

#### Figure 2. Cloudify Console View

Figure 3 describes a multi-cloud network setting, orchestrated by Cloudify. The diagram shows four Kubernetes-managed locations across multi-clouds. Each Kubernetes cluster supports a set of platform capabilities addressing different performance and operation needs. Based on criteria such as location, resource availability, and special resource requirements, Cloudify provisions a workload to the correct Kubernetes cluster. Yet this is only part of the work- each Kubernetes cluster is composed from multiple nodes, each having different hardware capabilities. Cloudify works with Intel-led Kubernetes enhancements supporting multiple capabilities like Data Plane Development Kit (DPDK), Single Root Input/Output Virtualization (SR-IOV), Intel QuickAssist Technology (Intel QAT) or other hardware accelerators, Non-Uniform Memory Access (NUMA), and CPU Pinning. That way Cloudify can map workloads to the right Kubernetes nodes by utilizing **node labels** per Kubernetes node and **Node Selectors** to match Kubernetes pods to specific nodes, or by requesting acceleration **device resources**, while all intelligence about NUMA topology, CPU pinning, or assignment of specific hardware devices is done within the Kubernetes software platform.

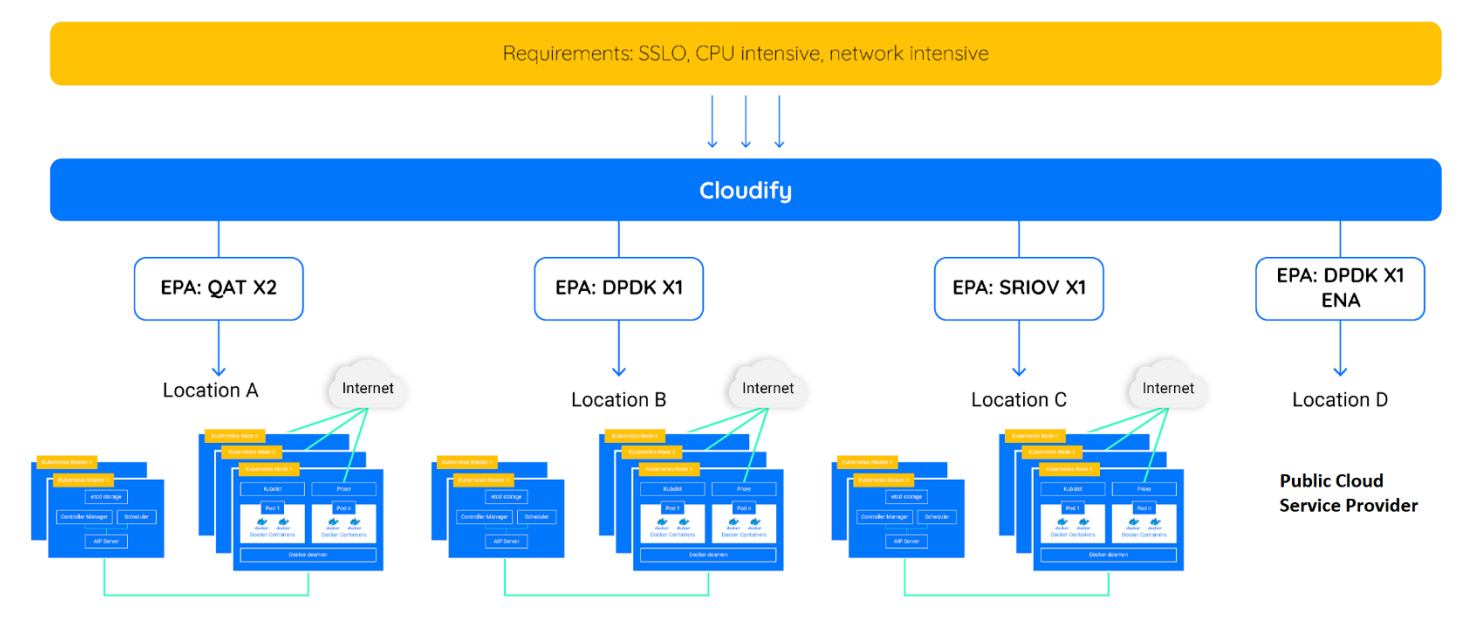

#### Figure 3. Requirements for Central Cloudify Orchestrated to Distributed Sites

#### 2.1 How to Map a Kubernetes Cluster

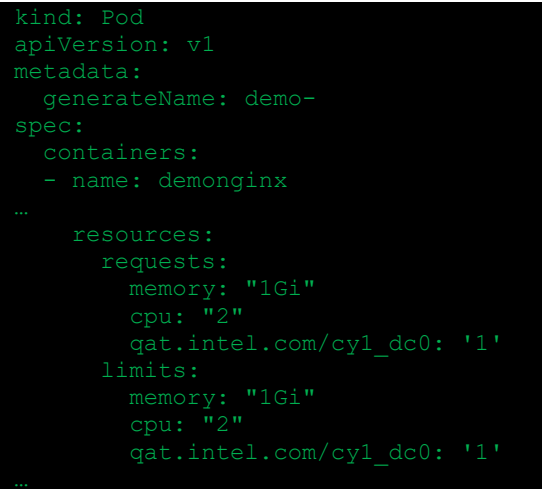

#### Figure 4. NGINX Pod Placement with Requesting QuickAssist Resource

In the case of the demonstration discussed in this paper, we provisioned<sup>1</sup> (1) NodeJS pod on a generic Kubernetes node and (2) NGINX pod on a Kubernetes node identified per NFD with 'load balancing' capability, which supports CPU encryption acceleration. All the Kubernetes nodes supporting the 'load balancing' capability are grouped under a special group named QAT. In Figure 5, the QAT group is marked with a light blue background. This allocation is done on an on-premises Kubernetes cluster.

<sup>&</sup>lt;sup>1</sup> See backup for workloads and configurations or visit <u>www.Intel.com/PerformanceIndex</u>. Results may vary.

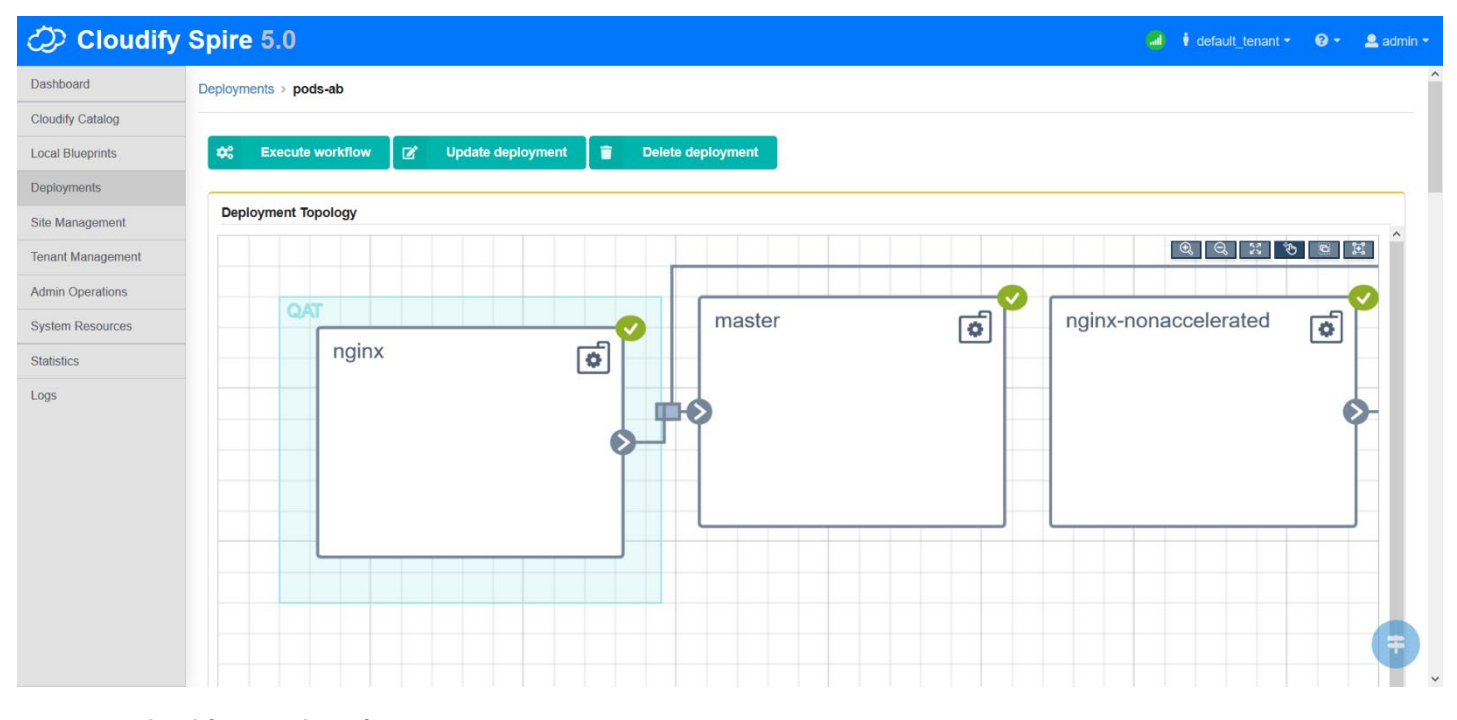

## Figure 5. Cloudify Console with Composer View

#### 2.2 Non-Kubernetes and Hybrid Environments

As previously mentioned, Cloudify can provision workloads on both Kubernetes and non-Kubernetes hybrid environments. As shown in <u>Figure 6</u>, workloads can be provisioned to Amazon Web Services\* (AWS\*). A virtual private cloud (VPC) environment is instantiated on AWS and a VM is created in that VPC. This VM could be a VNF with special requirements for fast/intensive network traffic processing. AWS's ENA (Elastic Network Adapter) supports the Data Plane Development Kit (DPDK), therefore it would be required to install the DPDK driver or choose the right AWS AMI for that. By matching the workload requirements (in this case the VNF requirements), Cloudify places the VNF on the right node in AWS, fulfilling intensive network capabilities.

A mixture of Kubernetes and non-Kubernetes environments can be maintained by the orchestrator. Moreover, these environments can be located on-premises or on any public cloud.

| - Cloudiny C            | Spire 5.0                                                                                                    |                     |                            |                          |                         | 🚽 🕴 default_tenant 👻 😧                                           |              |
|-------------------------|----------------------------------------------------------------------------------------------------|---------------------|----------------------------|--------------------------|-------------------------|------------------------------------------------------------------|--------------|
| oard                    | Deployments                                                                                                    |                     |                            |                          |                         |                                                                  |              |
| íy Catalog              |                                                                                                    |                     |                            |                          |                         |                                                                  |              |
| Blueprints              | Create Deploy                                                                                                    | rment               |                            |                          |                         |                                                                  |              |
| ments                   | real and the second second sec |                     |                            |                          |                         |                                                                  |              |
| anagement               | Blueprint                                                                                                    |                     |                            | Site Name                |                         |                                                                  |              |
| t Management            | Deployments                                                                                                    |                     |                            |                          |                         |                                                                  |              |
| Operations              |                                                                                                    |                     |                            |                          |                         |                                                                  |              |
| n Resources             | Search Q                                                                                                    |                     |                            |                          |                         |                                                                  |              |
| ics                     | ~                                                                                                    | Blueprint           | Site Name                  | Created                  | Creator                 | Node Instances (3)                                               | =            |
|                         | pods-ab                                                                                                    | pods-ab             |                            | 10-10-2019 12:11         | admin                   | × 0 • 1                                                          |              |
|                         | ~                                                                                                    | 2 Blueprint         | Site Name                  | Created                  | Creator                 | Node Instances (10)                                              | Ξ            |
|                         | BIG-IP                                                                                                    | BIG-IP              | AWS                        | 28-09-2019 23:11         | admin                   | ★         ↓         ↓           0         0         0         10 |              |
| gerVNC©login            |                                                                                                    |                     |                            |                          |                         |                                                                  | - 6          |
| Lations Flaces Filelox  |                                                                                                    |                     | Cloudify Console - Mozilla | Firefox                  |                         |                                                                  | -            |
| lify Console × +        | -                                                                                                    |                     |                            |                          |                         |                                                                  |              |
| C 🕜                     | (i) k8s-master1.remote.lab/console/page                                                                                                    | ge/deployments      |                            |                          |                         | ··· 🛛 🕁                                                          | lii\         |
| Cloudify Spire          | 5.0 Trial                                                                                                    |                     |                            |                          |                         | 🔊 🧯 default_tenant 👻 🕬                                           | 0 - <u> </u> |
| Catalog                 |                                                                                                    |                     | •                          |                          |                         |                                                                  |              |
| ueprints                | lovments                                                                                                    |                     |                            |                          |                         |                                                                  |              |
| ients                   | earch Q                                                                                                    |                     |                            |                          |                         |                                                                  |              |
| Aanagement              |                                                                                                    |                     |                            |                          | -                       |                                                                  |              |
| Operations<br>Resources | BIG-IP                                                                                                    | Blueprint<br>BIG-IP | Site Name<br>AWS           | Created 29-09-2019 00:11 | <b>Creator</b><br>admin | Node Instances (10)                                              | ≡            |
| 5                       |                                                                                                    | Blueprint           | Site Name                  | Created                  | Creator                 | Node Instances (10)                                              | =            |
|                         | aws                                                                                                    | aws                 | AWS                        | 29-09-2019 00:00         | admin                   | × ⊕<br>0 0 10 0                                                  | _            |
|                         | /                                                                                                    | Blueprint           | Site Name                  | Created                  | Creator                 | Node Instances (3)                                               | =            |
|                         | pods                                                                                                    | pods                | Boston                     | 26-09-2019 15:41         | admin                   | ★         ↓         ■           0         0         3         0  |              |
|                         |                                                                                                    |                     |                            |                          |                         |                                                                  |              |
|                         |                                                                                                    |                     |                            |                          |                         |                                                                  |              |
|                         |                                                                                                    |                     |                            |                          |                         |                                                                  |              |
|                         |                                                                                                    |                     |                            |                          |                         |                                                                  |              |

#### Figure 6. Cloudify Console with Deployments View

#### 2.3 Intent-Based Decoupling of Layers

With the term "intent", we mean that we specify the 'what' and not the 'how'. The need for 'CPU intensive' hardware may differ based on the environment because each environment may hold different definitions and parameters. If we decouple this from the tenant user, it makes the process of application placement to the platform simple and transparent. The user specifies the requirements they need and Cloudify will match those requirements with the right compute nodes per network definitions.

Utilizing Topology and Orchestration Specification for Cloud Applications (TOSCA), we can write an intent-based blueprint that decouples application need from a Kubernetes cluster implementation. In this scenario, the tenant only needs to specify the requirement for nodes with certain capabilities and Cloudify will match the right resources and provision the workloads correctly.

Intent-based definitions decouple the workload requirements from the underlying environment without changing anything at the higher level of the workload definition. Even when changing the environment where the workload runs and moving the workload to a new environment, Cloudify will look for the right resources and definitions on the new environment and will select them based on workload requirements.

TOSCA also helps in the 'matching' process. TOSCA defines 'Requirements' and 'Capabilities' primitives, where a user specifies in the 'Requirements' primitive what it needs, e.g., CPU intensive or Network intensive and 'Capabilities'. TOSCA also holds a list of

supported capabilities by a compute node. In Kubernetes 'Requirements' are normally defined by node selectors and 'Capabilities' by node labels, or by acceleration device resources. Hence, TOSCA definitions cover the more generic use case and are not restricted to Kubernetes environments, pods, and nodes.

To summarize, TOSCA requirements and capabilities provide the mechanism to define a generic case for workload requirements and map them to nodes that support the capabilities to fulfill those requirements.

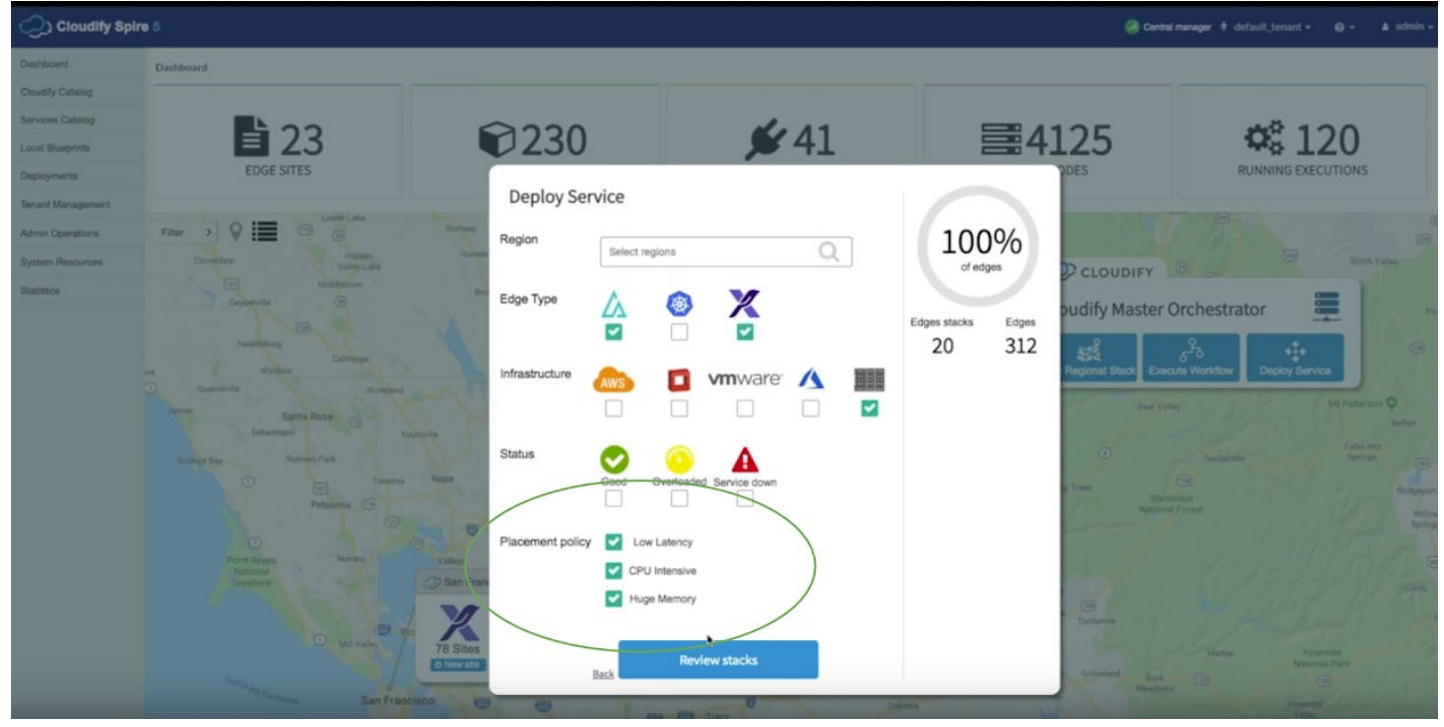

Figure 7. Intent-Based Placement

## 3 F5 Networks and NGINX

NGINX is a free, open-source, high-performance HTTP server and reverse proxy, as well as an IMAP/POP3 proxy server. NGINX is known for its high performance, stability, rich feature set, simple configuration, and low resource consumption. To handle requests, NGINX uses scalable event-driven (asynchronous) architecture with small and predictable amounts of memory under load, which makes it very scalable. A Netcraft study found NGINX to be the #1 web server with 34% market share (source: <a href="https://news.netcraft.com/archives/2020/09/23/september-2020-web-server-survey.html">https://news.netcraft.com/archives/2020/09/23/september-2020-web-server-survey.html</a>). F5 Networks acquired NGINX in March 2019, which, with other F5 offerings, enable multi-cloud application services across all environments.

### 4 Software and Hardware Platform

#### 4.1 Physical Topology

The physical topology<sup>2</sup> for the testing uses a Kubernetes cluster based on one control node and two worker nodes. One of the nodes, 'k8s node2', has integrated QAT inside the server chipset. On a separate host, Ansible\* runs in the 'Ansible VM,' enabling Kubernetes cluster installation using Bare Metal Reference Architecture (BMRA) v2.0.

<sup>&</sup>lt;sup>2</sup> See backup for workloads and configurations or visit <u>www.Intel.com/PerformanceIndex</u>. Results may vary.

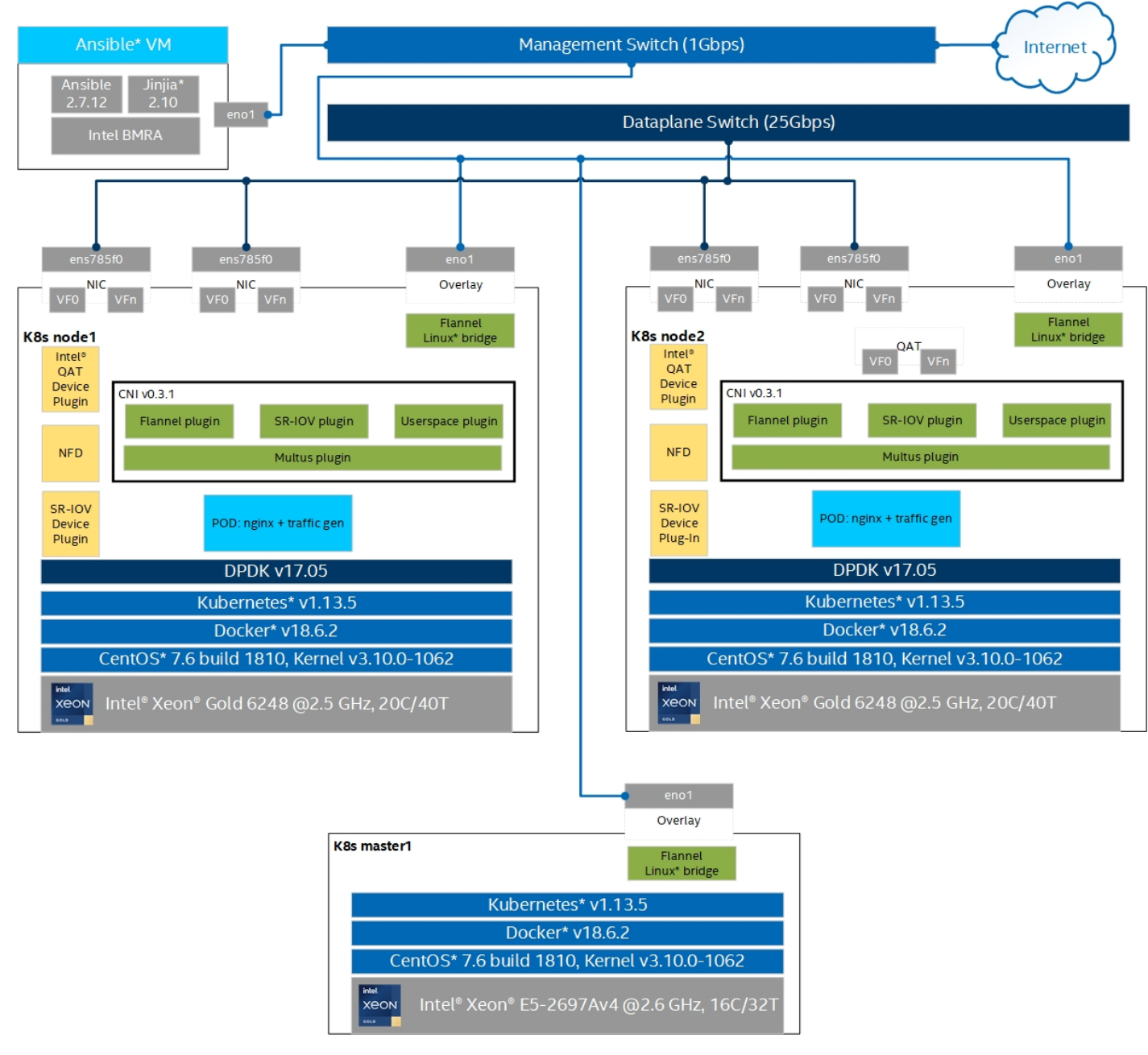

#### Figure 8. Physical Topology<sup>3</sup>

#### 4.2 Software Topology

For the Kubernetes cluster and plugins setup, we used the Container Bare Metal Reference Architecture Ansible Playbook (available as part of <u>Container Bare Metal for 2nd Generation Intel® Xeon® Scalable Processor</u>). In addition, the Cloudify Manager was installed to work with the cluster through RESTful APIs.

In this setup, we used the following Kubernetes open source software capabilities to demonstrate the role of intelligent workload placement depending on the requirements: Node Feature Discovery, SR-IOV Network Device Plugin, and Intel Device Plugins for Kubernetes (Intel QuickAssist Device Plugin).

#### 4.3 Hardware Specifications

This section lists the hardware components and systems that were utilized in this test setup. 2nd Generation Intel<sup>®</sup> Xeon<sup>®</sup> Scalable processors feature a scalable, open architecture designed for the convergence of key workloads such as applications and services, control plane processing, high-performance packet processing, and signal processing.

<sup>&</sup>lt;sup>3</sup> See backup for workloads and configurations or visit <u>www.Intel.com/PerformanceIndex</u>. Results may vary.

#### Table 3. Hardware Specifications<sup>4</sup>

| ITEM                                | DESCRIPTION                                                                                                    | NOTES                                                                                                    |
|-------------------------------------|----------------------------------------------------------------------------------------------------|----------------------------------------------------------------------------------------------------|
| Platform                            | Intel® Xeon® Processor Scalable Family                                                                            | Intel® Xeon® processor-based dual-processor server<br>board<br>2 x 25 GbE LAN ports                                                                                                    |
| Processors                          | 4x Intel® Xeon® Gold 6248 Processor                                                                               | 20 cores, 40 threads, 2.5 GHz, 150 W, 27.5 MB L3 total cache per processor, 3 UPI Links, DDR4-2933, 6 memory channels                                                                                       |
|                                     | 2x Intel® Xeon® E5-2697v4 Processor                                                                               | 16 cores, 32 threads, 2.6 GHz, 145 W, 40 MB L3 total cache per processor, 2 QPI Links, DDR4-2400, 4 memory channels                                                                                         |
| Memory                              | 192GB (12 x 16GB 2666MHz DDR RDIMM) or<br>minimum all 6<br>memory channels populated (1 DPC) to achieve<br>384 GB | 192GB to 384GB                                                                                                    |
| Networking                          | 2 x NICs - Required<br>Each NIC NUMA aligned                                                                      | 2 x Dual Port 25GbE Intel® Ethernet Network Adapter<br>XXV710 SFP28+                                                                                                    |
|                                     |                                                                                                    | 2 x Intel® Ethernet Server Adapter X520-DA2 SFP                                                                                                    |
|                                     |                                                                                                    | 2 x Dual Port 10GbE Intel® Ethernet Converged Network<br>Adapter X722                                                                                                    |
| Local Storage                       | Intel SSD DC S3500                                                                                                |                                                                                                    |
| Intel®<br>QuickAssist<br>Technology | Intel® C620 Series Chipset Integrated on<br>baseboard<br>Intel® C627/C628 Chipset                                 | Integrated w/NUMA connectivity to each CPU or<br>minimum 16<br>Peripheral Component Interconnect express* (PCIe*) lane<br>Connectivity to one CPU                                                           |
| BIOS                                | Intel Corporation SE5C620.86<br>B.02.01.0008<br>Release Date: 11/19/2018                                          | Intel® Hyper-Threading Technology (Intel® HT<br>Technology) enabled<br>Intel® Virtualization Technology (Intel® VT-x) enabled<br>Intel® Virtualization Technology for Directed I/O (Intel®<br>VT-d) enabled |
| Switches                            | Huawei* S5700-52X-LI-AC<br>Huawei* CE8860-4C-EI with CE88-D24S2CQ<br>module                                       | Management 1 GbE Switch<br>Dataplane 25 GbE Switch                                                                                                    |

#### 4.4 Software Specifications

#### Table 4. Software Specifications

| SOFTWARE FUNCTION         | SOFTWARE COMPONENT                                                        | LOCATION                                           |
|---------------------------|---------------------------------------------------------------------------|----------------------------------------------------|
| Host OS                   | CentOS* 7.8 build 2003<br>Kernel version: 3.10.0-<br>1127.19.1.el7.x86_64 | https://www.centos.org/                            |
| Ansible                   | Ansible v2.7.1                                                            | https://www.ansible.com/                           |
| BMRA 2.0 Ansible Playbook | Master Playbook v1.0                                                      | https://github.com/intel/container-experience-kits |
| Python*                   | Python 2.7                                                                | https://www.python.org/                            |

<sup>&</sup>lt;sup>4</sup> See backup for workloads and configurations or visit <u>www.Intel.com/PerformanceIndex</u>. Results may vary.

| SOFTWARE FUNCTION              | SOFTWARE COMPONENT                | LOCATION                                                                                                    |
|--------------------------------|-----------------------------------|----------------------------------------------------------------------------------------------------|
| Kubespray*                     | Kubespray: v2.8.0-31-g3c44ffc     | https://github.com/kubernetes-sigs/kubespray                                                                                                    |
| Docker*                        | Docker* 18.06.1-ce, build e68fc7a | https://www.docker.com/                                                                                                    |
| Container orchestration engine | Kubernetes v1.13.0                | https://github.com/kubernetes/kubernetes                                                                                                    |
| CPU Manager for<br>Kubernetes  | CPU Manager for Kubernetes v1.3.0 | https://github.com/intel/CPU-Manager-for-Kubernetes                                                                                                    |
| Node Feature Discovery         | NFD v0.3.0                        | https://github.com/kubernetes-sigs/node-feature-<br>discovery                                                                                                    |
| Data Plane Development Kit     | DPDK 17.05.0                      | http://dpdk.org/git/dpdk                                                                                                    |
| Open vSwitch with DPDK         | OVS-DPDK 2.11.90                  | http://docs.openvswitch.org/en/latest/intro/install/dpd<br>k/                                                                                                    |
| Vector Packet Processing       | VPP 19.01                         | https://docs.fd.io/vpp/19.01/index.html                                                                                                    |
| Multus CNI                     | Multus CNI v4.0                   | https://github.com/intel/multus-cni                                                                                                    |
| SR-IOV CNI                     | SR-IOV CNI v1.0                   | https://github.com/intel/SR-IOV-network-device-plugin                                                                                                    |
| Userspace CNI                  | Userspace CNI v1.0                | https://github.com/intel/userspace-cni-network-plugin                                                                                                    |
| Intel Ethernet Drivers         |                                   | https://sourceforge.net/projects/e1000/files/ixgbe%20<br>stable/5.2.1<br>https://sourceforge.net/projects/e1000/files/ixgbevf%<br>20stable/4.2.1<br>https://sourceforge.net/projects/e1000/files/i40e%20s<br>table/2.0.30<br>https://sourceforge.net/projects/e1000/files/i40evf%2<br>Ostable/2.0.30 |

### 4.5 Platform BIOS Settings<sup>5</sup>

#### Table 5. Platform BIOS Settings

| MENU<br>(ADVANCED)                           | PATH TO<br>BIOS<br>SETTING | BIOS<br>SETTING      | SETTINGS FOR<br>DETERMINISTIC<br>PERFORMANCE | SETTINGS FOR MAX<br>PERFORMANCE WITH<br>TURBO MODE ENABLED | REQUIRED<br>OR<br>RECOMMENDED |
|----------------------------------------------|----------------------------|----------------------|----------------------------------------------|------------------------------------------------------------|-------------------------------|
| Power<br>Configuration                       | CPU P State<br>Control     | EIST PSD<br>Function | HW_ALL                                       | SW_ALL                                                     | Recommended                   |
| Boot Performance<br>Mode                     | Max.<br>Performance        | Max.<br>Performance  | Required                                     |                                                            |                               |
| Energy Efficient Turbo                       | Disable                    | Disable              | Recommended                                  |                                                            |                               |
| Turbo Mode                                   | Disable                    | Enable               | Recommended                                  |                                                            |                               |
| Intel® SpeedStep®<br>(Pstates)<br>Technology | Disable                    | Enable               | Recommended                                  |                                                            |                               |

<sup>&</sup>lt;sup>5</sup> See backup for workloads and configurations or visit <u>www.Intel.com/PerformanceIndex</u>. Results may vary.

| MENU<br>(ADVANCED)                                                 | PATH TO<br>BIOS<br>SETTING             | BIOS<br>SETTING               | SETTINGS FOR<br>DETERMINISTIC<br>PERFORMANCE | SETTINGS FOR MAX<br>PERFORMANCE WITH<br>TURBO MODE ENABLED | REQUIRED<br>OR<br>RECOMMENDED |
|--------------------------------------------------------------------|----------------------------------------|-------------------------------|----------------------------------------------|------------------------------------------------------------|-------------------------------|
| Hardware PM<br>State Control                                       | Hardware P-<br>States                  | Disable                       | Disable                                      | Recommended                                                |                               |
| CPU C State<br>Control                                             | Autonomous<br>Core C-State             | Disable                       | Enable                                       | Recommended                                                |                               |
| CPU C6 Report                                                      | Disable                                | Disable                       | Recommended                                  |                                                            |                               |
| Enhanced Halt State<br>(C1E)                                       | Disable                                | Enable                        | Recommended                                  |                                                            |                               |
| Energy Perf Bias                                                   | Power<br>Performance<br>Tuning         | BIOS Controls<br>EPB          | BIOS Controls<br>EPB                         | Recommended                                                |                               |
| ENERGY_PERF_BIAS_C<br>FG Mode                                      | Perf                                   | Perf                          | Recommended                                  |                                                            |                               |
| Package C State<br>Control                                         | Package C<br>State                     | CO/C1 State                   | C6                                           | Recommended                                                |                               |
| Intel® Ultra Path<br>Interconnect<br>(Intel® UPI)<br>Configuration | Intel® UPI<br>General<br>Configuration | LINK LOP<br>ENABLE            | Disable                                      | Disable                                                    | Recommended                   |
| LINK L1 ENABLE                                                     | Disable                                | Disable                       | Recommended                                  |                                                            |                               |
| SNC                                                                | Disable                                | Disable                       | Recommended                                  |                                                            |                               |
| Memory Configuration                                               | Enforce POR                            | Disable                       | Disable                                      | Recommended                                                |                               |
| IMC Interleaving                                                   | 2-Way<br>Interleave                    | 2-Way<br>Interleave           | Recommended                                  |                                                            |                               |
| Volatile Memory Mode                                               | 2 LM mode                              | 2 LM mode                     | Required                                     |                                                            |                               |
| Force 1-Ch Way in FM                                               | Disabled                               | Disabled                      | Required                                     |                                                            |                               |
| Platform<br>Configuration                                          | Miscellaneous<br>Configuration         | Serial Debug<br>Message Level | Minimum                                      | Minimum                                                    | Recommended                   |
| PCI Express*<br>Configuration                                      | PCle* ASPM<br>Support                  | Per Port                      | Per Port                                     | Recommended                                                |                               |
| Uncore                                                             | Uncore<br>Frequency<br>Scaling         | Disable                       | Disable                                      | Required                                                   |                               |

*Note:* To gather performance data<sup>6</sup> required for conformance, use either column with deterministic performance or turbo mode enabled in this table. Some solutions may not provide the BIOS options that are documented in this table. For Intel<sup>®</sup> Select Solution, the BIOS should be set to the "Max Performance" profile with Virtualization.

<sup>&</sup>lt;sup>6</sup> See backup for workloads and configurations or visit <u>www.Intel.com/PerformanceIndex</u>. Results may vary.

#### 4.6 Building Software Platform

#### 4.6.1 Ansible Host, Control, and Worker Node Software Prerequisites

1. As root enter the following commands in Ansible Host:

```
# yum install -y epel-release
# wget https://releases.ansible.com/ansible/rpm/release/epel-7-x86 64/ansible-2.7.12-
```

```
1.el7.ans.noarch.rpm
```

```
# yum install -y ./ansible-2.7.12-1.el7.ans.noarch.rpm
```

```
# easy_install pip
```

```
# pip2 install jinja2 --upgrade
```

```
# yum install -y python36 python2-jmespath
```

```
    Enable password-less login between all nodes in the cluster.
    Step 1: Create authentication SSH-keygen keys on Ansible Host:
    # ssh-keygen
    Step 2: Upload generated public keys to all the nodes from Ansible Host:
```

# ssh-copy-id root@node-ip-address

#### 4.6.2 Deploy Intel Bare Metal Reference Architecture Using Ansible Playbook

```
1. Get Ansible playbook:
```

```
# git clone https://github.com/intel/container-experience-kits.git
```

- # cd container-experience-kits/playbooks
- 2. Copy example inventory file to the playbook home location: # cp examples/inventory.ini .

```
3. Edit the inventory.ini to reflect the requirement. Here is the sample file.
   [all]
   control1 ansible host=192.168.0.235 ip=192.168.0.235 ansible user=root
   nodel ansible host=192.168.0.236 ip=192.168.0.236 ansible user=root
   node2 ansible host=192.168.0.237 ip=192.168.0.237 ansible user=root
   [kube-control]
   control1
   [etcd]
   control1
   [kube-node]
   node1
   node2
   [k8s-cluster:children]
   kube-control
   kube-node
   [calico-rr]
   Copy group vars and host vars directories to the playbook home location:
4.
   # cp -r examples/group vars examples/host vars .
5.
   Update group vars to match the desired configuration.
   # vim group_vars/all.yml
   ## BMRA control playbook variables ##
   # Node Feature Discovery
   nfd enabled: true
   nfd build image locally: true
   nfd namespace: kube-system
   nfd sleep interval: 30s
   # Intel CPU Manager for Kubernetes
```

# Intel CPU Manager for Kubernetes cmk\_enabled: true cmk\_namespace: kube-system cmk\_use\_all\_hosts: false # 'true' will deploy CMK on the control nodes too #cmk\_hosts\_list: nodel,node2 # allows to control where CMK nodes will run, leave this option commented out to deploy on all K8s nodes cmk\_shared\_num\_cores: 12 # number of CPU cores to be assigned to the "shared" pool on each of the nodes cmk\_exclusive\_num\_cores: 20 # number of CPU cores to be assigned to the "exclusive" pool on each of the nodes

```
cmk shared mode: spread # choose between: packed, spread, default: packed
cmk exclusive mode: spread # choose between: packed, spread, default: packed
# Intel SRIOV Network Device Plugin
sriov_net_dp_enabled: true
sriov_net_dp_namespace: kube-system
# whether to build and store image locally or use one from public external registry
sriov net dp build image locally: true
# Intel Device Plugins for Kubernetes
qat dp enabled: true
qat dp namespace: kube-system
gpu_dp_enabled: false
gpu_dp_namespace: kube-system
# Forces installation of the Multus CNI from the official Github repo on top of the Kubespray
built-in one
force external multus installation: true
## Proxy configuration ##
proxy_env:
  http proxy: ""
  https proxy: ""
  no_proxy: ""
## Kubespray variables ##
# default network plugins and kube-proxy configuration
kube_network_plugin_multus: true
multus version: v3.\overline{2}
```

#### 4.7 Conclusion

The <u>Container Bare Metal for 2nd Generation Intel® Xeon® Scalable Processor Reference Architecture</u> document provides guidelines for setting a Kubernetes performant platform for dataplane and other performance-sensitive workloads, independent of vendor implementations. Based on the platform set, various tests can be done even before such platforms are productized. Companies that plan to develop their own Kubernetes-based platform can refer to this document for additional details.

#### 5 Preparing NGINX and Apache Bench Containerized Images

This section shows how to prepare and use containerized Docker images in the following steps:

- Prepare Linux environment.
- On the host OS, install prerequisites for getting NGINX to use Intel QuickAssist, then build containerized image using a custom Dockerfile.
- Build containerized image for Apache Bench from custom Dockerfile.
- Start procedure with Pushgateway, Prometheus\*, and Grafana\* using prebuilt images.
- Create Kubernetes pod yaml files.
- Create Cloudify deployments.
- List of related documents.

#### 5.1 Linux Environment

This procedure assumes running CentOS\* 7.8 with development packages preinstalled and booted with the following kernel parameters: isolcpus=4-19,44-59,24-39,64-79 rcu\_nocbs=4-19,44-59,24-39,64-79 nohz\_full=4-19,44-59,24-39,64-79 intel\_iommu=on pci=realloc pci=assign=busses default\_hugepagesz=2M hugepagesz=2M hugepages=4096. The CPU list has to be adjusted according to the CPU model used. iommu=pt must not be used.

To run QAT services from within an unprivileged Docker container, system's maximum locked memory size must exceed 64 KB. One way to change this setting is to modify the /etc/system/system/docker.service file and add LimitMEMLOCK=infinity and restart docker.service.

```
systemctl daemon-reload
systemctl restart docker.service
```

If you run Ubuntu\* or another distribution, use equivalent commands like with apt-get or other package manager.

Do the compilations and integration on node with installed QuickAssist Technology, as root, and have working directory here described as WORK\_DIR, like /root/w.

```
In bash use the following environment variables, or at the end of /etc/bashrc or ~/.bashrc add:
    export OPENSSL_INSTALL_DIR=/usr/local/ssl
    export OPENSSL_ENGINES=$OPENSSL_INSTALL_DIR/lib/engines=1.1
    if [ $LD_LIBRARY_PATH ]; then
        export LD_LIBRARY_PATH="$LD_LIBRARY_PATH":$OPENSSL_INSTALL_DIR/lib:/usr/local/lib64
    else
        export LD_LIBRARY_PATH=$OPENSSL_INSTALL_DIR/lib:/usr/local/lib64
    fi
    export NGINX_INSTALL_DIR=/usr/local/nginx
    export WORK_DIR=/root/w
    export PUSHGWIP=<YOUR_IPV4_ADDR_WHERE_RUN_GRAFANA_PROMETHEUS_PUSHGATEWAY>
```

Restart bash if using .bashrc or similar files.

#### For start do:

```
mkdir $WORK_DIR
yum update
```

#### 5.2 Intel<sup>®</sup> QuickAssist Driver and Libraries

Check if your node already has Intel QuickAssist Technology (Intel QAT) enabled and configured with Virtual Functions with:

```
lsmod | grep -e qat -e usdm
lspci | grep QuickAssist
```

If there, note the version of Intel QuickAssist found, for example C62x.

Additional libraries that are required are for qat and usdm, which are used later to build QAT\_Engine. If that is already available, then continue with the installation step for OpenSSL\*.

Compile and install Intel QuickAssist Driver and libraries with:

```
cd $WORK_DIR
mkdir QATdriver && cd QATdriver
wget https://01.org/sites/default/files/downloads//qat1.7.1.4.11.0-00001.tar.gz
tar xfz qat1.7.1.4.11.0-00001.tar.gz
yum install -y libudev-devel
./configure --enable-icp-sriov=host
make install && make samples-install
```

These commands create files /etc/c6xx dev[01].conf and /etc/c6xxvf dev\*.conf configuration files for QuickAssist.

#### To test the installation, use:

lspci | grep QuickAssist lsmod | grep -e qat -e usdm | sort

Last line gives authenc, intel\_qat, qat\_c62x, qat\_c62xvf, uio, and usdm\_drv.

#### 5.3 OpenSSL

#### Compile and install OpenSSL with:

```
cd $WORK_DIR
git clone <u>https://github.com/openssl/openssl.git</u> && cd openssl
git checkout OpenSSL_1_1_1g
./config --prefix=$OPENSSL_INSTALL_DIR -Wl,-rpath,$OPENSSL_INSTALL_DIR/lib
make && make install
```

#### 5.4 QAT\_Engine

Compile and install Intel QuickAssist Engine (which will be used later with NGINX) with:

```
cd $WORK_DIR
git clone https://github.com/0lorg/QAT_Engine.git && cd QAT_Engine
git checkout v0.6.1
./autogen.sh
./configure --with-qat_dir=$WORK_DIR/QATdriver --with-openssl_dir=$WORK_DIR/openssl --with-
openssl_install_dir=$OPENSSL_INSTALL_DIR --enable-upstream-driver --enable-usdm --disable-
qat_lenstra_protection
export PERL5LIB=$PERL5LIB:$WORK_DIR/openssl
make && make install
```

```
In the qat/config/c6xx/multi_process_optimized/c6xx_dev0.conf file, update the value of NumProcesses to 2:
    sed -i "s/NumProcesses = 16/NumProcesses = 2/"
    qat/config/c6xx/multi_process_optimized/c6xx_dev0.conf
```

In the same configuration file, modify the [SHIM] section name to reflect information about the QAT device NUMA node. The new name should be in the format [SHIM NUMAx], where x is the NUMA node id. This section name is exported as an environment variable name in the NGINX testing pod by the QAT device plugin and is used as the hint to the CMK to allocate cores from the same NUMA node. In our setup, the QAT device is attached to the NUMA node 0, so the section name should be modified to [SHIM NUMA0].

sed -i "s/\[SHIM\]/\[SHIM NUMA0\]/" qat/config/c6xx/multi process optimized/c6xx dev0.conf

#### Then copy that as configuration for QAT Virtual Functions and restart services:

```
for i in {0..31}; do
   cp -f qat/config/c6xx/multi process optimized/c6xx dev0.conf /etc/c6xxvf dev$i.conf
done
service qat service shutdown
service qat service start
service qat service vfs start
```

To check the engine was installed:

ls \$OPENSSL\_INSTALL\_DIR/lib/engines-1.1

The output of which should list gat.so.

Then checking:

\$OPENSSL INSTALL DIR/bin/openssl engine -t qat

Returns the output Reference Implementation of QAT crypto engine. and [available].

#### 5.5 QATZip

Compile and install QATZip (which can be used later with NGINX) with:

```
cd $WORK DIR
git clone https://github.com/intel/QATzip.git && cd QATzip
git checkout v1.0.1
yum install -y zlib-devel
./configure --with-ICP ROOT=$WORK DIR/QATdriver
make clean
make all
make install
```

#### 5.6 NGINX with Async Mode Using Intel QuickAssist

```
Compile and install NGINX with Async Mode using QuickAssist with:
```

```
cd $WORK DIR
git clone https://github.com/intel/asynch mode nginx.git && cd asynch mode nginx
git checkout v0.4.3
yum install -y pcre-devel
export QZ ROOT="${WORK DIR}/QATzip"
./configure --prefix=$NGINX INSTALL DIR --without-http rewrite module --with-http ssl module --
add-dynamic-module=modules/nginx gatzip module --add-dynamic-module=modules/nginx gat module/ -
-with-cc-opt="-DNGX SECURE MEM -I$OPENSSL INSTALL DIR/include -I$QZ ROOT/include -Wno-
error=deprecated-declarations" --with-ld-opt="-Wl,-rpath=$OPENSSL INSTALL DIR/lib -
L$OPENSSL INSTALL DIR/lib -L$QZ ROOT/src -lqatzip -lz"
make && make install
```

#### 5.7 Configure NGINX

#### Copy the QAT NGINX configuration file:

cp \$WORK DIR/asynch mode nginx/conf/nginx.QAT-sample.conf \$NGINX INSTALL DIR/conf/nginx QAT.conf

Create key and certificate with the following command (replace country, state, city, company name, org name, FQDN accordingly): openssl req -x509 -nodes -days 365 -newkey rsa:2048 \

```
-keyout $NGINX INSTALL_DIR/conf/cert.key \
-out $NGINX INSTALL DIR/conf/cert.pem \
-subj "/C=US/ST=California/L=Santa Clara/O=Intel Corporation/CN=www.intel.com"
```

In \$NGINX INSTALL DIR/conf/nginx.conf enable HTTPS server lines near the end of the file:

TLSv1.2;

```
# HTTPS server
#
server {
         listen
                       443 ssl;
         server_name localhost;
         ssl protocols
          ssl certificate
                            cert.pem;
```

```
ssl_certificate_key cert.key;
ssl_session_cache shared:SSL:1m;
ssl_session_timeout 5m;
ssl_ciphers HIGH:!aNULL:!MD5;
ssl_prefer_server_ciphers on;
location / {
root html;
index index.html index.htm;
}
```

Clean NGINX configuration files from worker\_processes option. It is set according to the number of allocated cores for the container:

```
sed -i "/worker_processes/d" $NGINX_INSTALL_DIR/conf/nginx_QAT.conf
sed -i "/worker processes/d" $NGINX_INSTALL_DIR/conf/nginx.conf
```

Confirm whether the syntax of the NGINX configuration files is OK with: \$NGINX\_INSTALL\_DIR/sbin/nginx -c \$NGINX\_INSTALL\_DIR/conf/nginx\_QAT.conf -t \$NGINX\_INSTALL\_DIR/sbin/nginx -t

Create binary file (192 KB) with random values with:

dd if=/dev/urandom of=\$NGINX\_INSTALL\_DIR/html/test.bin bs=1k count=192

#### 5.8 Build NGINX Container Image

CPU pinning and isolation are desired for many cases and workload types including but not limited to latency sensitive CommSP workloads. To solve this problem, a CPU manager can be used. Looking at native Kubernetes CPU Manager and Intel CPU Manager for Kubernetes (CMK), there are different pros and cons for each CPU manager type.

At the time of writing, one of the limitations of the native Kubernetes CPU Manager is that CPU resources are measured in CPU units. One CPU is equivalent to one hyper-thread on bare metal deployments. For example, there could be a situation that two CPUs requested for the container can be two hyper-threads from the same physical core or from different physical cores but with some other workloads running on the second hyper-thread. Also, native Kubernetes CPU Manager does not consider the isolcpus kernel parameter, which is highly desired for the latency sensitive applications like those based on Data Plane Development Kit (DPDK). This could be solved by disabling hyper-threading in the server BIOS, but this is usually not recommended.

CPU Manager for Kubernetes allocates CPU resources as fully "isolated" cores by isolating all hyper-thread siblings. It works with isolcpus parameters for the best isolation from the system processes but can also work without them.

One more thing to consider for latency-sensitive and high-throughput workloads is device locality and the right placement on typical high-volume dual-socket systems where resources such as different kinds of accelerators can be connected to different sockets. To achieve this, the Topology Manager was introduced in Kubernetes. It works using a Hint Providers interface to send and receive topology information from different components. Currently the only supported components are Device Manager and native Kubernetes CPU Manager.

In CMK, NUMA alignment should be done "manually" and one of the ways to automate the process is shown in the start script for the demonginx container images. At the beginning of the script, the hint from QAT Device Plugin is used to identify the NUMA of the assigned device. The hint comes in the form of the QAT section name exported as an environment variable in a predefined format containing the NUMAx string. See <u>Section 5.4</u> for more details. Then the NUMA ID is used as an input option for the CMK isolate phase (--socket-id) to request cores from the same NUMA node with allocated QAT device.

The following NGINX and Apache Bench images (demonginx, demoab) are universal from the CPU manager perspective. They can be used with CPU Manager for Kubernetes (CMK) or native Kubernetes CPU Manager. During the container start, the CPU manager type is identified automatically and appropriate settings are used to start NGINX.

Enter the following commands on the node that can access the Docker image repository over localhost: 5000/imagename:

```
cd $WORK_DIR
mkdir scripts && cd scripts
mkdir demonginx && cd demonginx
cat > build << EOF
#!/bin/bash
tar cfz demo.tar.gz \
   \$NGINX_INSTALL_DIR \
   \$OPENSSL_INSTALL_DIR \
   /usr/lib64/libqatzip.so \
   /usr/local/lib64/libqatzip.so.1 \</pre>
```

```
/usr/local/lib64/libqatzip.so.1.0.1 \
   /usr/local/lib/libqat s.so \
   /usr/local/lib/libusdm drv s.so \
   /usr/local/bin/adf ctl
docker build -t demonginx .
EOF
cat > start << EOF
#!/bin/bash
LOG FILE="/app/log"
# NGINX
NGINX="\$NGINX INSTALL DIR/sbin/nginx"
NGINX USER="nobody"
NGINX PARAM WP="auto"
NGINX PARAM WCA="auto"
NGINX CONF="\$NGINX_INSTALL_DIR/conf/nginx.conf"
NGINX CONF QAT="\$NGINX INSTALL DIR/conf/nginx QAT.conf"
# OAT
QAT DEV PROCESSES="/dev/qat_dev_processes"
QAT ADF CTL="/dev/qat adf ctl"
QAT FOUND="/app/qat found"
QAT GROUP NAME="qat"
# CMK
CMK BIN="/opt/bin/cmk"
CMK CONF DIR="/etc/cmk"
CMK POOL DEFAULT="exclusive"
# CPU manager
SYSFS CPUSET="/sys/fs/cgroup/cpuset/cpuset.cpus"
log() { [ ! -z "\$1" ] && echo "\$1" >> \$LOG FILE; }
sig handler() { log "Signal handler..."; touch /app/s; }
log forced options()
   [ ! -z "\$USE QAT" ] && log "QAT mode is forced to \$USE_QAT"
   [ ! -z "\$WORKER PROCESSES" ] && log "Number of NGINX worker processes is forced to
\$WORKER PROCESSES"
   [ ! -z "\$WORKER_CPU_AFFINITY" ] && log "NGINX worker cpu affinity is forced to
\$WORKER CPU AFFINITY"
   [ ! -z "\$USE CMK" ] && log "CMK usage is forced to \$USE CMK"
   [ ! -z "\$CMK POOL" ] && log "CMK pool is forced to \$CMK POOL"
   [ ! -z "\$CMK SOCKET ID" ] && log "CMK socket id is forced to \$CMK SOCKET ID"
}
qat detect()
   [ "\$USE_QAT" == "false" ] && return
   log "Looking around for QAT..."
   if [ ! -e "\$QAT_DEV_PROCESSES" ] || [ ! -e "\$QAT_ADF_CTL" ]; then log "No QAT detected.";
return; fi
   log "Found QAT files in /dev..."
   touch \$QAT FOUND
   QAT GID=\`stat -c "%g" \$QAT DEV PROCESSES\`
   groupadd -g \$QAT_GID \$QAT GROUP NAME
   usermod -aG \$QAT GROUP NAME \$NGINX USER
   log "Created \$QAT GROUP NAME group with gid \$QAT GID and added \$NGINX USER in this group"
   [ ! -z "\$CMK SOCKET ID" ] && return
   if [[ \ SQAT \ SECTION \ NAME = ~ NUMA[0-9]+$ ]]; then
          CMK SOCKET ID=\${QAT SECTION NAME##*NUMA}
          log "NUMA pattern is found in the QAT SECTION NAME (\$QAT SECTION NAME). Request
cores from NUMA\$CMK SOCKET ID."
   fi
}
cmk detect()
   [ "\$USE CMK" == "false" ] && return
```

```
log "Looking around for CMK..."
   if [ -e "\$CMK BIN" ]; then
          CMK VERSION=\`\$CMK BIN --version\`
          if [ \$? -eq 0 ]; then log "Found CMK (\$CMK VERSION)..."; CMK FOUND="true"; else log
"Failed to query the CMK version. Please check the CMK installation/configuration."; fi
   else
          log "No CMK binary found. Seems CMK is not installed."
   fi
cmk nginx start stage1()
   [ -z "\$CMK POOL" ] && CMK POOL=\$CMK POOL DEFAULT
   if [ -z "\$CMK SOCKET ID" ]; then
          log "Requesting cores from \$CMK POOL pool and default socket id."
          \$CMK BIN isolate --conf-dir=\$CMK CONF DIR --pool=\$CMK POOL /app/start --
cmk nginx start stage2
   else
          log "Requesting cores from \$CMK POOL pool and socket \$CMK SOCKET ID."
          \$CMK BIN isolate --conf-dir=\$CMK CONF DIR --pool=\$CMK POOL --socket-
id=\$CMK SOCKET ID /app/start -- cmk nginx start stage2
   fi
}
cmk nginx start stage2()
   [ -z \$CMK CPUS ASSIGNED ] && log "List of assigned CPUs is not found (CMK CPUS ASSIGNED)!"
&& return
   if [ \`lscpu | grep "Thread(s) per core" | awk '{print \$4}'\` -eq 2 ]; then
          log "HT is on"
          HTS=\`cat /sys/devices/system/cpu/cpu*/topology/thread_siblings_list | sort | uniq |
awk -F',' '{ print \$2 }'\`
          CMK CPUS ASSIGNED NOHTS=\`echo \$CMK CPUS ASSIGNED | awk -v v1="\$HTS"
'{split(\$0,cpus,","); split(v1,hts," "); for (i in hts) {for (j in cpus) {if (hts[i]==cpus[j])
{delete cpus[j]; break}}} END {for (i in cpus) {printf "%s%s",s,cpus[i]; s=","}}'\`
   fi
   NGINX PARAM WP=\`echo \$CMK CPUS ASSIGNED NOHTS | awk -F',' '{print NF}'\`
   CPU AFFINITY=\`echo \$CMK CPUS ASSIGNED NOHTS | awk '{split(\$0,a,","); asort(a);
l=a[length(a)]; for (i=0;i<=1;i++) m[i]=0; for (i in a) m[a[i]]=1 } END {for (i=1;i>=0;i--)
printf m[i]}'\
   log "CPUs assigned by CMK: \$CMK CPUS ASSIGNED. Using CPUs: \$CMK CPUS ASSIGNED NOHTS.
Number of workers: \$NGINX PARAM WP. Workers CPU affinity string: \$CPU AFFINITY"
   NGINX PARAM WCA="auto \$CPU AFFINITY"
   nginx start
   wait for stop
}
cpu manager nginx start()
{
   CPU MANAGER CPUS ASSIGNED=\`cat \$SYSFS CPUSET\`
   NGINX PARAM WP=\`echo \$CPU MANAGER CPUS ASSIGNED | awk '{split(\$0,a,","); for (i in a)
{split(a[i],b,"-"); c++; if (b[2]!="") for (j=b[1]+1;j<=b[2];j++) c++}} END {print c}'\`
log "CPUs assigned by CPU manager: \$CPU_MANAGER_CPUS_ASSIGNED. Number of workers:</pre>
\$NGINX PARAM WP. No need for workers CPU affinity string."
   NGINX PARAM WCA="auto"
   nginx start
   wait for stop
}
nginx start()
{
   if [ -z "\$WORKER PROCESSES" ]; then NGINX PARAMS="worker processes \$NGINX PARAM WP;"; else
NGINX_PARAMS="worker_processes \$WORKER_PROCESSES;"; fi
   if [ -z "\$WORKER_CPU_AFFINITY" ]; then NGINX_PARAMS="\$NGINX PARAMS worker cpu affinity
\$NGINX PARAM WCA;"; else NGINX PARAMS="\$NGINX PARAMS worker cpu affinity
\$WORKER CPU AFFINITY;"; fi
   NGINX PARAMS="\$NGINX PARAMS user \$NGINX USER;"
   log "Using the following NGINX parameters: \"\$NGINX PARAMS\""
   if [ -e "\$QAT FOUND" ]; then
```

```
log "Starting NGINX with QAT..."
          \$NGINX -g "\$NGINX PARAMS" -c \$NGINX CONF QAT
          sleep 5
          if [ "\$(is nginx started)" == "false" ]; then
                 log "NGINX failed to start... Let's try without QAT..."
                 \$NGINX -s stop && sleep 1
                 \$NGINX -g "\$NGINX PARAMS" -c \$NGINX CONF
          fi
   else
          log "Starting NGINX without QAT..."
          \$NGINX -g "\$NGINX PARAMS" -c \$NGINX CONF
   fi
   sleep 5
   if [ "\$(is nginx started)" == "true" ]; then log "NGINX successfully started!"; else log
"NGINX failed to start!"; fi
is nginx started() { if [ \`ps -ef | grep nginx | grep -c "worker process"\` -gt 0 ]; then echo
"true"; else echo "false"; fi; }
start()
{
   log_forced_options
   cmk detect
   qat detect
   if [ "\$CMK FOUND" == "true" ]; then cmk nginx start stage1; else cpu manager nginx start;
fi
}
wait_for_stop()
{
   log "Waiting for stop command..."
   trap sig_handler SIGINT SIGKILL SIGTERM
   while [ ! -f /app/s ]; do sleep 1; done
   log "Stopping NGINX..."
   \$NGINX -s stop
}
\$1
EOF
cat > stop << EOF
#!/bin/bash
touch /app/s
EOF
chmod 755 build start stop
cat > Dockerfile << EOF</pre>
FROM centos:centos7
COPY start stop /app/
RUN yum install -y pciutils
ADD demo.tar.gz /
ENV OPENSSL INSTALL DIR=$OPENSSL INSTALL DIR
ENV NGINX_INSTALL_DIR=$NGINX_INSTALL_DIR
#ENV ICP ROOT /usr/local/qat
ENV LD_LTBRARY_PATH /usr/lib:/usr/local/lib:/usr/local/lib64
CMD ["/bin/bash", "/app/start", "start"]
EXPOSE 80 443
EOF
```

Build the Docker image with the following commands:

./build
docker tag demonginx:latest localhost:5000/demonginx:latest
docker push localhost:5000/demonginx:latest

#### 5.9 Build Apache Benchmark Load Generator Container Image

```
Enter the following commands:
cd $WORK_DIR/scripts
mkdir demoab && cd demoab
```

```
cat > start << EOF
#!/bin/bash
LOG FILE="/app/log"
# CMK
CMK BIN="/opt/bin/cmk"
CMK_CONF_DIR="/etc/cmk"
CMK POOL DEFAULT="exclusive"
log() { [ ! -z "\$1" ] && echo "\$1" >> \$LOG FILE; }
sig handler() { log "Signal handler..."; touch /app/s; }
cmk detect()
   [ "\$USE CMK" == "false" ] && return
   log "Looking around for CMK..."
   if [ -e "\$CMK_BIN" ]; then
          CMK VERSION=\`\$CMK BIN --version\`
          if [ \$? -eq 0 ]; then log "Found CMK (\$CMK VERSION)..."; CMK FOUND="true"; else log
"Failed to query the CMK version. Please check the CMK installation/configuration."; fi
   else
          log "No CMK binary found. Seems CMK is not installed."
   fi
}
ab start()
   trap sig handler SIGINT SIGKILL SIGTERM
   if [ -z \$ABID ]; then ID=\`date +%N\`; else ID=\$ABID; fi
   log "AB instance ID ab\$ID"
   while [ ! -f /app/s ]; do
          tr=\$( ab -n \$ABN -c \$ABC https://\$ABTARGETURL | awk '\$1=="Transfer" &&
\$2=="rate:" {print \$3}')
          log "TransferRate \$tr"
          echo TransferRate \$tr | curl --data-binary @-
http://\$PUSHGWIP:9091/metrics/job/ab/instance/ab\$ID
   done
}
start()
   cmk detect
   if [ "\$CMK FOUND" == "true" ]; then
          [ -z "\$CMK POOL" ] && CMK POOL=\$CMK POOL DEFAULT
          \$CMK BIN isolate --conf-dir=\$CMK CONF DIR --pool=\$CMK POOL /app/start -- ab start
   else
          ab start
   fi
}
\$1
EOF
cat > stop << EOF
#!/bin/bash
touch /app/s
EOF
cat > Dockerfile << EOF</pre>
FROM centos:centos7
RUN yum install -y httpd-tools curl
COPY start stop /app/
CMD ["/bin/bash", "/app/start", "start"]
EOF
cat > build << EOF
#!/bin/bash
docker build -t demoab .
EOF
```

```
Build the Docker image with:
    ./build
    docker tag demoab:latest localhost:5000/demoab:latest
    docker push localhost:5000/demoab:latest
```

#### 5.10 Configure Pushgateway, Prometheus, and Grafana Under Docker

```
On your (control) node where the IP address is PUSHGWIP, perform the following one-time setup procedure:
```

```
cd $WORK DIR
mkdir scripts && cd scripts
cat > run once << EOF
#!/bin/bash
docker run --name grafana -d --network host -e "GF SECURITY ADMIN PASSWORD=password"
grafana/grafana
EOF
cat > start all << EOF
#!/bin/bash
docker run --name pushgateway -d --network host prom/pushgateway
docker run --name prometheus -d --network host -v
$WORK DIR/scripts/prometheus.yml:/etc/prometheus/prometheus.yml prom/prometheus
docker start grafana
EOF
cat > stop all << EOF
#!/bin/bash
docker stop grafana
docker kill prometheus pushgateway
docker rm prometheus pushgateway
EOF
cat > prometheus.yml << EOF
global:
 scrape_interval:
                     25
 evaluation interval: 15s
scrape configs:
 - job name: 'pushqateway'
   static configs:
    - targets: ['$PUSHGWIP:9091']
EOF
chmod 755 run_once start_all stop_all
./run once
```

After the first-time setup is completed, you only need to use the command: ./start\_all

Verify if Grafana, Prometheus, and Pushgateway are running with the command: docker ps | grep -e grafana -e prometheus -e pushgateway

Later, when restarting pods with ab containers, old metrics can be cleaned with the commend: ./stop all && ./start all

#### 5.11 Define Kubernetes Pod

To load each NGINX, we use three instances of ab, as four containers coming together in one pod.

For the built-in CPU manager, use the following template:

```
cat demo.yaml << EOF
kind: Pod
apiVersion: v1
metadata:
 generateName: demo-
spec:
 containers:
  - name: demonginx
   image: localhost:5000/demonginx:latest
   imagePullPolicy: IfNotPresent
   command: [ "/app/start", "start" ]
   env:
    securityContext:
     capabilities:
        add: ["IPC LOCK"]
    resources:
      requests:
```

```
memory: "1Gi"
     cpu: "2"
     qat.intel.com/cy1 dc0: '1'
   limits:
     memory: "1Gi"
     cpu: "2"
     qat.intel.com/cy1 dc0: '1'
- name: demoab1
 image: localhost:5000/demoab:latest
 imagePullPolicy: IfNotPresent
 command: [ "/app/start", "start" ]
 env:
 - name: ABN
   value: "1200"
 - name: ABC
   value: "12"
 - name: ABID
   value: "id1"
 - name: ABTARGETURL
   value: "localhost/test.bin"
  - name: PUSHGWIP
   value: "192.168.0.235"
 resources:
   requests:
     memory: "500Mi"
     cpu: "1"
   limits:
     memory: "500Mi"
     cpu: "1"
- name: demoab2
 image: localhost:5000/demoab:latest
 imagePullPolicy: IfNotPresent
 command: [ "/app/start", "start" ]
 env:
 - name: ABN
   value: "1200"
 - name: ABC
   value: "12"
 - name: ABID
   value: "id2"
 - name: ABTARGETURL
   value: "localhost/test.bin"
  - name: PUSHGWIP
   value: "192.168.0.235"
 resources:
   requests:
    memory: "500Mi"
     cpu: "1"
   limits:
     memory: "500Mi"
     cpu: "1"
- name: demoab3
 image: localhost:5000/demoab:latest
 imagePullPolicy: IfNotPresent
 command: [ "/app/start", "start" ]
 env:
  - name: ABN
   value: "1200"
 - name: ABC
  value: "12"
 - name: ABID
  value: "id3"
 - name: ABTARGETURL
   value: "localhost/test.bin"
  - name: PUSHGWIP
   value: "192.168.0.235"
 resources:
   requests:
     memory: "500Mi"
```

```
cpu: '1'
         limits:
           memory: "500Mi"
           cpu: '1'
     restartPolicy: Never
   EOF
For CMK, use the following template:
   cat demo-cmk.yaml << EOF
   kind: Pod
   apiVersion: v1
   metadata:
       generateName: demo-cmk
   spec:
     containers:
     - name: demonginx
       image: localhost:5000/demonginx:latest
       imagePullPolicy: IfNotPresent
       command: [ "/app/start", "start" ]
       securityContext:
         capabilities:
           add: ["IPC LOCK"]
       resources:
         requests:
           memory: "1Gi"
           cmk.intel.com/exclusive-cores: '2'
           qat.intel.com/cy1_dc0: '1'
         limits:
           memory: "1Gi"
           cmk.intel.com/exclusive-cores: '2'
           qat.intel.com/cy1 dc0: '1'
     - name: demoab1
       image: localhost:5000/demoab:latest
       imagePullPolicy: IfNotPresent
       command: [ "/app/start", "start" ]
       env:
       - name: ABN
        value: "1200"
       - name: ABC
         value: "12"
       - name: ABID
         value: "id1"
       - name: ABTARGETURL
         value: "localhost/test.bin"
       - name: PUSHGWIP
         value: "192.168.0.235"
       resources:
         requests:
           memory: "500Mi"
           cmk.intel.com/exclusive-cores: "1"
         limits:
           memory: "500Mi"
           cmk.intel.com/exclusive-cores: "1"
     - name: demoab2
       image: localhost:5000/demoab:latest
       imagePullPolicy: IfNotPresent
       command: [ "/app/start", "start" ]
       env:
        - name: ABN
         value: "1200"
       - name: ABC
         value: "12"
       - name: ABID
         value: "id2"
       - name: ABTARGETURL
         value: "localhost/test.bin"
       - name: PUSHGWIP
        value: "192.168.0.235"
       resources:
```

25

```
requests:
     memory: "500Mi"
     cmk.intel.com/exclusive-cores: '1'
   limits:
     memory: "500Mi"
     cmk.intel.com/exclusive-cores: '1'
- name: demoab3
 image: localhost:5000/demoab:latest
 imagePullPolicy: IfNotPresent
 command: [ "/app/start", "start" ]
 env:
  - name: ABN
   value: "1200"
  - name: ABC
   value: "12"
 - name: ABID
   value: "id3"
 - name: ABTARGETURL
   value: "localhost/test.bin"
  - name: PUSHGWIP
   value: "192.168.0.235"
 resources:
   requests:
     memory: "500Mi"
      cmk.intel.com/exclusive-cores: '1'
   limits:
     memory: "500Mi"
     cmk.intel.com/exclusive-cores: '1'
restartPolicy: Never
```

The goal of this example is to show how controlled placement and predictable performance can be achieved on a server with Intel® Hyper-Threading Technology (Intel® HT Technology) enabled and by using a QAT device as an accelerator. For that we used CPU Manager for Kubernetes, which uses isolcpus and respects the difference between physical and hyper-threaded cores. In our example, requesting physical core does not schedule anything on hyper-threaded cores. The application in the scheduled pod needs to take care on which cores it runs. The NGINX startup script selects those cores, which is equivalent to how DPDK applications would do that. We did not use Kubernetes CPU Manager because it does not differentiate between physical and hyper-threaded cores. For the management of the accelerator devices we used the QAT Device Plugin.

In the example code, line "qat.intel.com/cyl\_dc0: 1" controls consumption of QAT, where the QAT Device Plugin maps QAT into the pod by also giving access rights as it is going through the kernel drivers. Line "cmk.intel.com/exclusive-cores: '2'" gets cores exclusively allocated to the container.

Using a browser, go to the Grafana page http://\$PUSHGWIP:3000, login with admin/password, and change the password.

Add data source Prometheus with URL http://\$PUSHGWIP:9090 at desired Scrape interval, save, and test.

Create a dashboard using Add Query Prometheus with Metric Transfer Rate and desired refresh rate.

#### 5.12 Deploy from Cloudify

Cloudify deployment for NGINX with preference to QAT (Figure 6) returns a result similar to Figure 9.

```
[root@master1 ~]# kubectl describe pod nginx
Name:
                       nginx
                       default
Namespace:
Priority:
                       Θ
PriorityClassName:
Node:
Start Time:
Labels:
                       node1/192.168.0.236
                       Wed, 09 Oct 2019 10:27:12 +0300
                       env=nginx
                      k8s.v1.cni.cncf.io/networks-status:
[{
Annotations:
                              "name": "cni0",
"interface": "eth0",
                              "ips": [
"10.244.1.170"
                             "mac": "0a:58:0a:f4:01:aa",
"default": true,
"dns": {}
                         }]
                      Running
10.244.1.170
Status:
IP:
Containers:
 nginx:
    Container ID:
                       docker://1c606f2501f2d0e49f7dfe2b54d0cc846dc928262ff1186c27645918a31c3c5f
    Image:
                       nginx
    Image ID:
                       docker-pullable://nginx@sha256:aeded0f2a861747f43a01cf1018cf9efe2bdd02afd57d2b11f
    Port:
Host Port:
                       <none>
                       <none>
                       Running
    State:
      Started:
                       Wed, 09 Oct 2019 10:27:22 +0300
    Ready:
                       True
    Restart Count:
                      Θ
    Environment:
                       <none>
    Mounts:
/var/run/secrets/kubernetes.io/serviceaccount from default-token-mljgc (ro)
conditions:
  Туре
                       Status
  Initialized
                       True
 Ready
ContainersReady
                       True
                       True
  PodScheduled
                       True
Volumes:
default-token-mljgc:
    Type:
                   Secret (a volume populated by a Secret)
    SecretName:
                   default-token-mljgc
Optional:
QoS Class:
                   false
                   BestEffort
Node-Selectors:
                   load-balancer=true
                   node.kubernetes.io/not-ready:NoExecute for 300s
node.kubernetes.io/unreachable:NoExecute for 300s
Tolerations:
vents:
  Туре
           Reason
                        Age
                                From
                                                      Message
                                default-scheduler
                                                      Successfully assigned default/nginx to nodel
  Normal
           Scheduled
                        4m32s
                                                      pulling image "nginx"
  Normal
           Pulling
                        4m26s
                                kubelet, nodel
```

Figure 9. Describe Pod Correctly Assigned

#### 5.13 Result

After the environment is set correctly, the result can be observed as graphs similar to Figure 10.

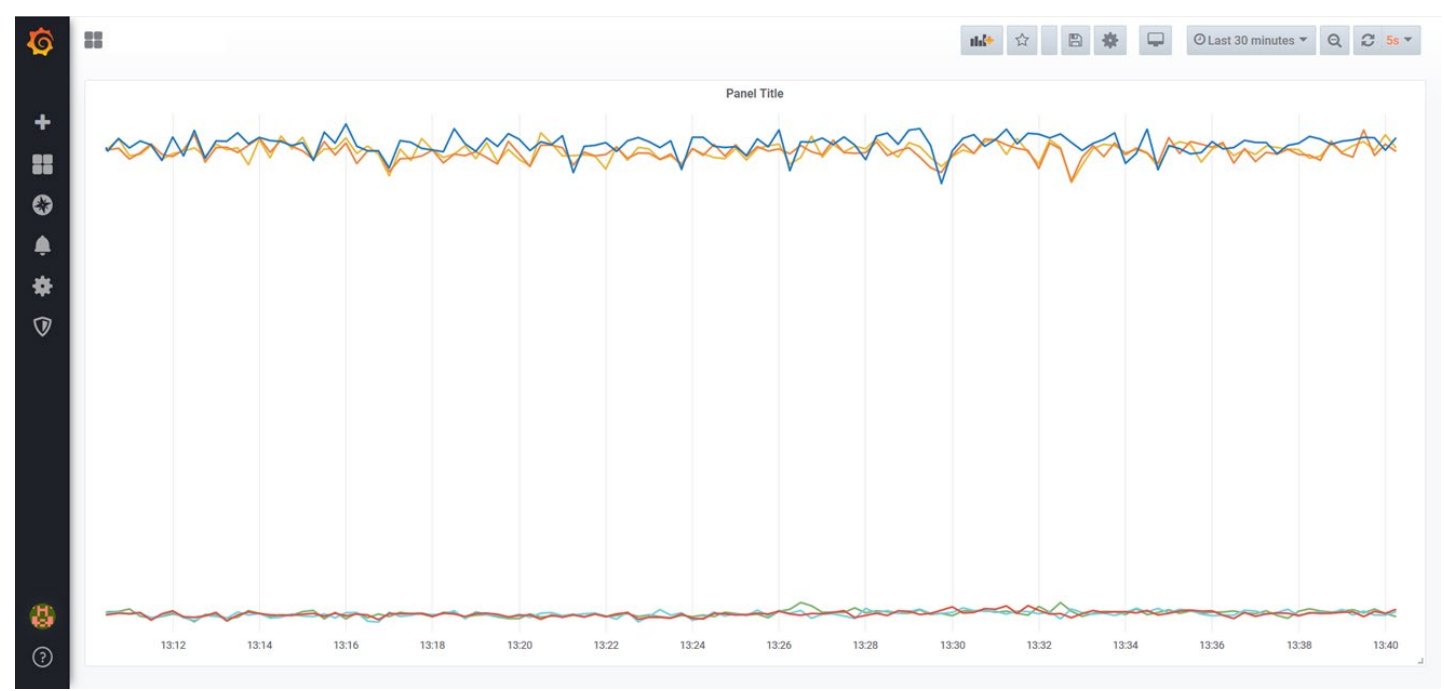

#### Figure 10. Grafana Graph with Metrics

#### 5.14 Additional Documentation

Links to additional documentation:

## SOURCE https://01.org/packet-processing/intel%C2%AE-quickassist-technology-drivers-and-patches https://github.com/openssl/openssl https://github.com/intel/QAT\_Engine https://github.com/intel/QATzip https://github.com/intel/asynch\_mode\_nginx https://nginx.org/ https://www.nginx.com/resources/wiki/start/ https://httpd.apache.org/docs/2.4/programs/ab.html https://01.org/sites/default/files/downloads/intelr-quickassist-technology/337020-001qatwcontaineranddocker.pdf

#### 6 **Summary**

This technology guide demonstrates how different types of latency-sensitive workloads can be intelligently placed on the correct node in a mostly fully automated way while consuming available accelerations such as QAT accelerators. All of the components used are open-sourced, ready to be used by the customer. You can use Container Bare Metal Reference Architecture Ansible playbooks as a good starting point to become familiar with different types of available options and Kubernetes plugins.

# intel.

Performance varies by use, configuration and other factors. Learn more at www.Intel.com/PerformanceIndex.

Intel technologies may require enabled hardware, software or service activation.

Performance results are based on testing as of dates shown in configurations and may not reflect all publicly available updates. See backup for configuration details. No product or component can be absolutely secure.

Intel disclaims all express and implied warranties, including without limitation, the implied warranties of merchantability, fitness for a particular purpose, and non-infringement, as well as any warranty arising from course of performance, course of dealing, or usage in trade.

Your costs and results may vary.

Intel technologies may require enabled hardware, software or service activation.

Intel does not control or audit third-party data. You should consult other sources to evaluate accuracy.

The products described may contain design defects or errors known as errata which may cause the product to deviate from published specifications. Current characterized errata are available on request.

© Intel Corporation. Intel, the Intel logo, and other Intel marks are trademarks of Intel Corporation or its subsidiaries. \*Other names and brands may be claimed as the property of others.

0321/DN/WIPRO/PDF

616619-003US